## Ćwiczenie 2. Tworzenie projektu z Spring Initializr.

1. Proszę uruchomić IntelliJ Idea.

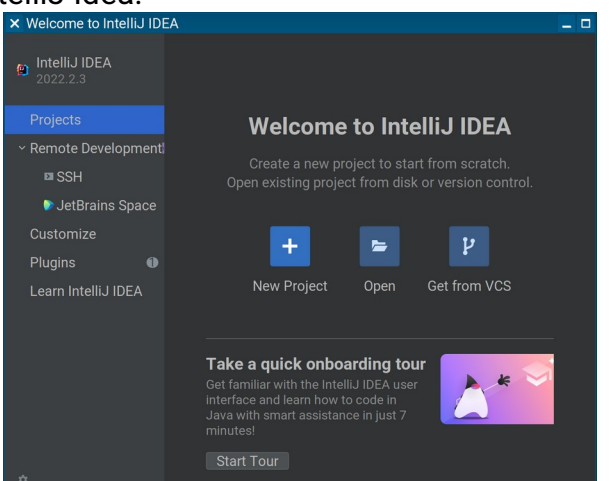

2. Proszę kliknąć "New Project" (ew. wybrać z menu File  $\rightarrow$  New  $\rightarrow$  Project )

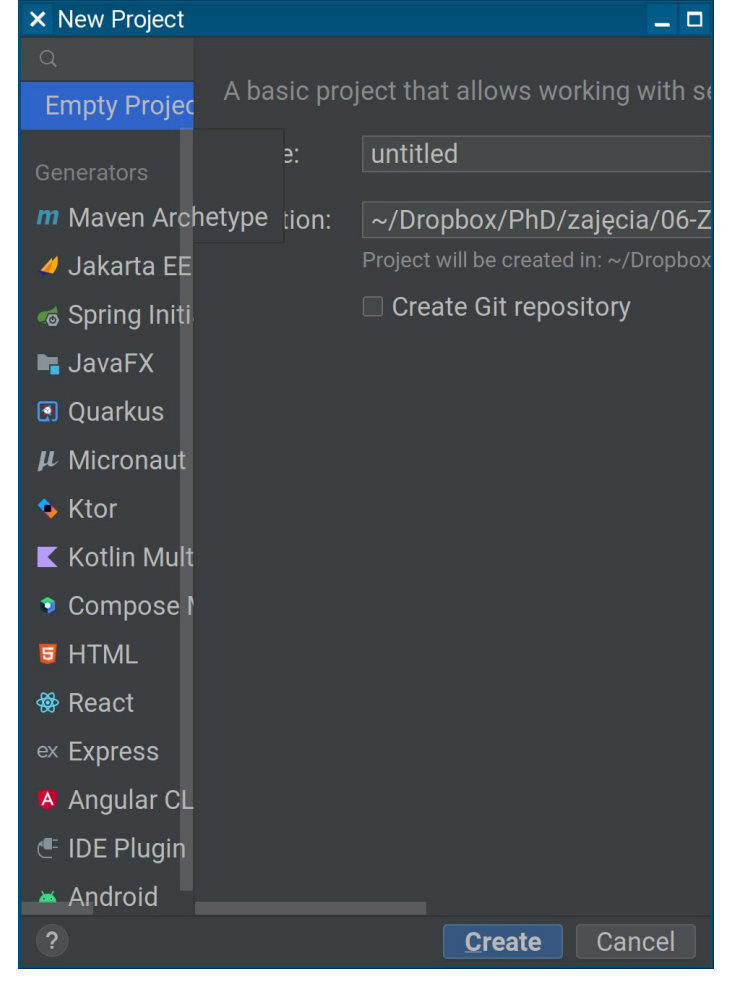

## 3. Z grupy "Generators" proszę wybrać "Spring Initializr"

| × New Project              |                       | <i>"</i> <b>1 3</b>                                                             | _ 0  |
|----------------------------|-----------------------|---------------------------------------------------------------------------------|------|
| Q                          | ConvertIDL            | art anning io                                                                   |      |
| Empty Project              | Server URL. Sta       | art.spring.io                                                                   |      |
| Generators                 | Name:                 | demo                                                                            |      |
| <i>m</i> Maven Archetype   | Location:             | ~/Dropbox/PhD/zajęcia/06-ZPRPLI0/ćwiczenia/01/1                                 |      |
| 🥒 Jakarta EE               |                       | Project will be created in: ~/Dropbox/PhD/zajęcia/06-ZPRPLI0/ćwiczenia/01/1/dem |      |
| 🗟 Spring Initializr        |                       | Create Git repository                                                           |      |
| 🕞 JavaFX                   | Language:             | Java Kotlin Groovy                                                              |      |
| 🖪 Quarkus                  | _                     |                                                                                 |      |
| $oldsymbol{\mu}$ Micronaut | Туре:                 | Maven Gradle                                                                    |      |
| 🍫 Ktor                     | Group:                | com.example                                                                     |      |
| Kotlin Multiplatform       | Artifact <sup>.</sup> | demo                                                                            |      |
| Compose Multiplatform      | Arthuot.              |                                                                                 |      |
| 5 HTML                     | Package name:         | com.example.demo                                                                |      |
| 🏶 React                    | JDK:                  | ▶ 11 version 11.0.16                                                            |      |
| ex Express                 |                       |                                                                                 |      |
| \Lambda Angular CLI        | Java:                 |                                                                                 |      |
| IDE Plugin                 | Packaging:            | Jar War                                                                         |      |
| 🛎 Android                  |                       |                                                                                 |      |
| ?                          |                       | Next Ca                                                                         | ncel |

- 4. Proszę ustawić:
  - nazwę na cw2
  - lokalizację pliku relatywnie względem repozytorium git na <git>/ćwiczenia/01/2
  - upewnić się że język to Java
  - upewnić się że typ to Maven
  - w pole "Group" wpisać pl.edu.amu.<swoje\_imię\_i\_nazwisko>
  - w pole "Artifact" wpisać cw2
  - w pole "Package name" wpisać to samo co w polu "Group" (ew. może się kończyć na cw2)
  - wybrać zgodne JDK i wersję Javy (JDK musi być co najmniej takie samo, może być wyższe)
  - pozostawić "Packaging" na Jar
- 5. Proszę kliknąć przycisk "Next".
- 6. Proszę wybrać zależności:
  - Lombok
  - Spring Web

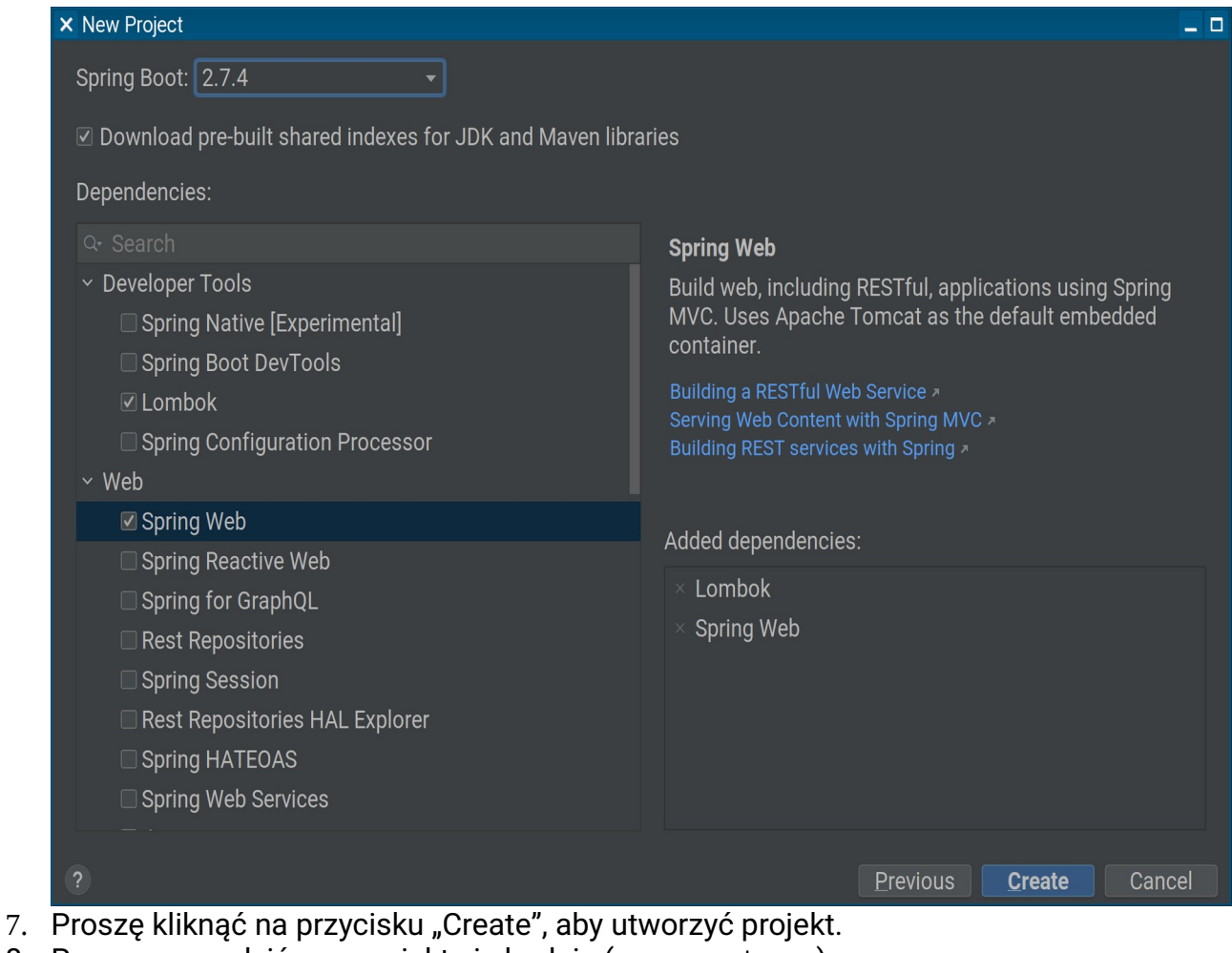

- 8. Proszę sprawdzić, czy projekt się buduje (mvn package).
- 9. Proszę zapisać projekt w repozytorium git.

Dodatkowe punkty:

- 1. Wybranie najnowszej Javy (19.x)
- 2. Rozwiązanie problemu z kompilacją i pochwalenie się że działa.